## Participer au forum du site du SAGC Plongée

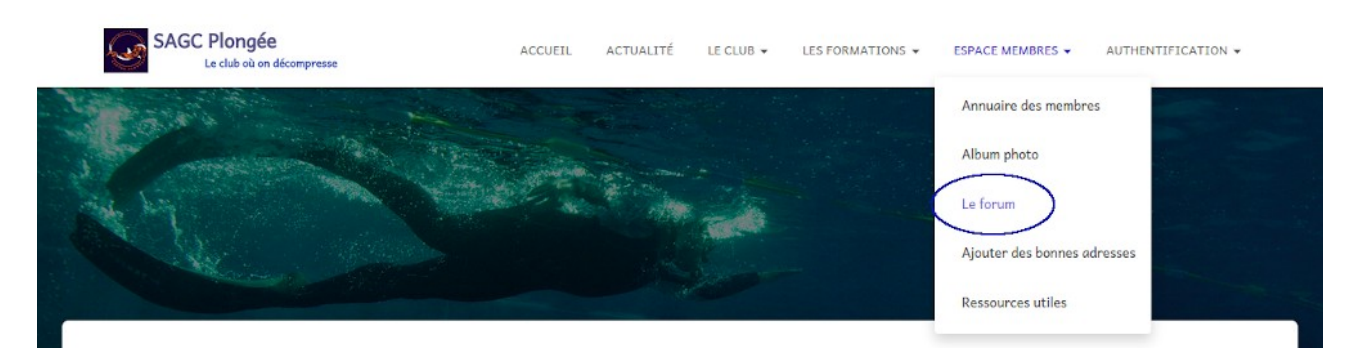

Un forum de discussion est installé sur le site du club.

Il s'agit d'un forum « privé » : seul les utilisateurs <u>authentifiés</u> peuvent y accéder. Donc, si vous n'êtes pas authentifié quand vous cliquez sur *Le forum*, vous aurez :

| e forum contient 2 sujets et 3 réponses, et a été                                                                       | mis à jour pour la dernière fois par il y a 4 heures et 9 minutes le philippec. |
|----------------------------------------------------------------------------------------------------|---------------------------------------------------------------------------------|
| sujets de 1 à 2 (sur un total de 2)                                                                                     |                                                                                 |
| Sujet                                                                                                    | Particip Messag Dernière<br>ants es publication                                 |
| Restons courtois<br>Jémarré par: philippec                                                                              | 0 1 il y a 42 minutes<br>philippec                                              |
| L <b>e site du club</b><br>Démarré par: philippec                                                                       | 3 4 il y a 4 heures et 9<br>minutes<br>Julien                                   |
|                                                                                                    |                                                                                 |
| sujets de 1 à 2 (sur un total de 2)<br>Jous devez être connecté pour créer de nouveaux                                  | sujets.                                                                         |
| sujets de 1 à 2 (sur un total de 2)<br>/ous devez être connecté pour créer de nouveaux<br>Identifiant:                  | sujets.                                                                         |
| sujets de 1 à 2 (sur un total de 2)<br>/ous devez être connecté pour créer de nouveaux<br>Identifiant:<br>Mot de passe: | sujets.                                                                         |
| sujets de 1 à 2 (sur un total de 2)<br>/ous devez être connecté pour créer de nouveaux<br>Identifiant:<br>Mot de passe: | sujets.                                                                         |

Et vous devez vous authentifier pour continuer.

Si par contre vous êtes authentifié, vous accéderez à la page du forum, qui ressemble (au moment où je rédige ce tutoriel, elle a vocation à s'enrichir!) à ça :

| Content of the state of the state of the sta |                                           |    |
|----------------------------------------------------------------------------------------------------|-------------------------------------------|----|
| Ce forum contient 1 sujet et a eté edite pour la dernier                                                                                                    | e fois le II y a 3 minutes par philippec. |    |
| i sujet (sur un total de 1)                                                                                                    |                                           |    |
| Sujet                                                                                                    | Particip Messag Dernière                  |    |
| $\frown$                                                                                                    | ants es publication                       |    |
| Le site du club                                                                                                    | 1 1 il y a 3 minut                        | es |
| Démarré par: philippec                                                                                                    | philippec                                 |    |
|                                                                                                    |                                           |    |
| 1 sulet (sur un total de 1)                                                                                                    |                                           |    |
| Créer un nouveau sujet dans '                                                                                                    | "Privé · Discussion générale"             |    |
| creer un nouveuu sujet uuns                                                                                                    | Prive . Discussion generate               |    |
| Titre du sujet (maximum 80 caractères):                                                                                                    |                                           |    |
|                                                                                                    |                                           |    |
|                                                                                                    |                                           |    |

## Vous pouvez alors

consulter un sujet de discussion existant

(zone entourée de bleu, pour l'instant il n'y en a qu'un...).

Cliquez sur le nom du sujet, et sa page s'affichera

| Accueil > Forums             | > Privé : Discussion générale > Le site du club                                                                            | Favori   M'abonner                            |  |  |
|------------------------------|----------------------------------------------------------------------------------------------------|-----------------------------------------------|--|--|
|                              | Mots-clés                                                                                                    | : site amélioration suggestion                |  |  |
| Ce sujet contient 0          | Ce sujet contient 0 réponse, 1 participant et a été mis à jour pour la dernière fois par philippec, le il y a 25 minutes.  |                                               |  |  |
| Affichage de 1 messa         | ge (sur 1 au total)                                                                                                    |                                               |  |  |
| Auteur                       | Messages                                                                                                    |                                               |  |  |
| 28 octobre 2020 à 1          | 4h45                                                                                                    | RÉPONDRE #8299                                |  |  |
| philippec<br>Maître des clés | C'est un peu, c'est vrai, pour lancer un premier sujet, mais<br>vos remarques, envies, suggestions d'amélioration, erreur: | n'hésitez pas à poster ici<br>; relevées, etc |  |  |
|                              | Ce sujet a été modifié le il y a 23 minutes par <b>philippec</b> .                                                         |                                               |  |  |
| Auteur                       | Messages                                                                                                    |                                               |  |  |
| Affichage de 1 messa         | ge (sur 1 au total)                                                                                                    |                                               |  |  |
| Répondre                     | à : Le site du club                                                                                                    |                                               |  |  |

Vous pouvez lire la discussion, et si vous le souhaitez répondre dans la zone encadrée de vert.

Avant de cliquer sur le bouton *Envoyer*, qui va ajouter à la discussion votre intervention, vous pouvez encore ajouter des « tags », mots-clefs.

Ils permettront de retrouver facilement le sujet,.

Vous pouvez aussi cocher la case si vous souhaitez recevoir un courriel chaque fois que quelqu'un participe à cette discussion.

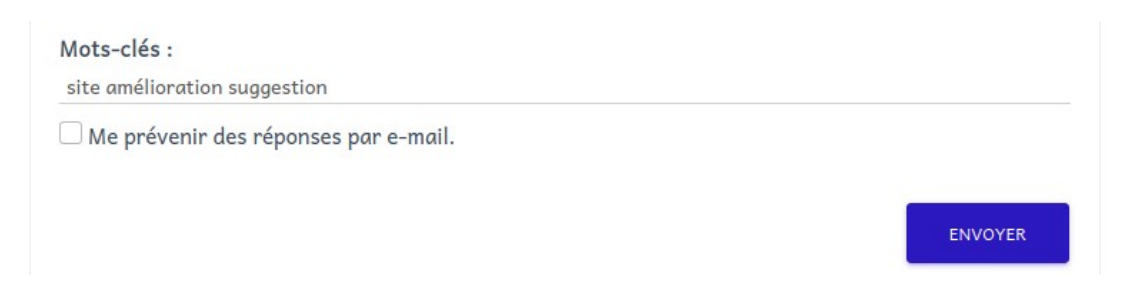

Notez que vous pouvez aussi, si un sujet vous intéresse, et que vous y ayez participé ou non, vous y *abonner*.

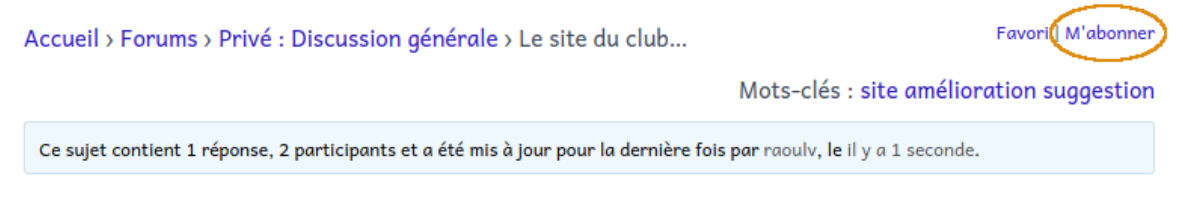

Vous recevrez alors un courriel chaque fois que quelqu'un participe à la discussion sur le sujet.

Vous remarquerez en retournant sur le sujet que le lien s'est transformé :

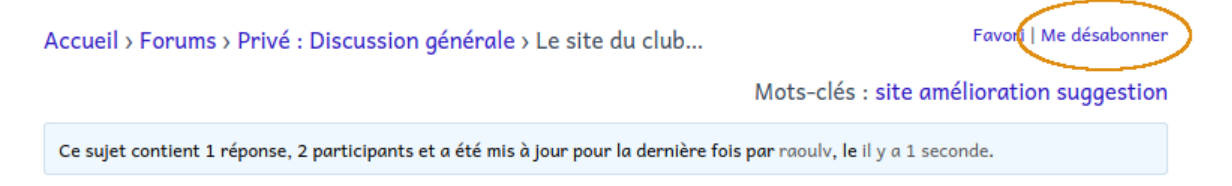

Cliquez là si vous ne voulez plus recevoir les avertissements de participation.

proposer un nouveau sujet de discussion

(zone encadrée d'orange)

Il vous faudra pour cela choisir un *Titre du sujet* et le « lancer » en écrivant votre introduction, point de vue, intervention, appelez ça comme vous voulez. On retrouve là aussi les « tags » et la case à cocher si on souhaite recevoir un courriel chaque fois que quelqu'un participe à la discussion qu'on a créée.

| Tags du Sujet:                       |  |  |
|--------------------------------------|--|--|
| Me prévenir des réponses par e-mail. |  |  |
|                                      |  |  |